## Anleitung zur Online-Einreichung der Abrechnungen

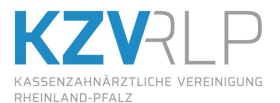

Ausführlichere Informationen finden Sie in der Anleitung, die als PDF auf Ihrem KZV-Abrechnungsstick hinterlegt ist. Außerdem finden Sie auf unserer Internetseite <u>www.kzvrlp.de/online</u> aktuelle Informationen und Hinweise. Bei Fragen erreichen Sie uns telefonisch unter 06131 / 8927 366.

| 1.  | Laden Sie das aktuelle BKV von unserer Seite www.www.kzvrlp.de/mitglieder/abrechnung/bkv<br>herunter. Lesen Sie das BKV wie von Ihrem Softwarehersteller angegeben ein.                                                                                                    |
|-----|----------------------------------------------------------------------------------------------------|
| 2.  | Erstellen Sie Ihre Abrechnung wie gewohnt (auf USB-Stick, Festplatte etc.).                                                                                                    |
| 3.  | Nutzen Sie die Möglichkeit, bis zu neunmal monatlich einzureichen. Achten Sie dabei auf die<br>korrekte Nummerierung der Datei(-endung). Die erste Einreichung des Monats hat die Endung<br>.ZE1, die zweite .ZE2 usw. bis .ZE9.<br>Je Quartal ist die Übermittlung von nur einer KCH- bzw. KFO-Abrechnungsdatei möglich.                                                                                                    |
| 4.  | Drucken Sie die Fallzahlübersicht und ggf. den Leistungsspiegel aus.                                                                                                    |
| 5.  | Sollte Ihr Praxisnetz vom Internet getrennt sein, transportieren Sie die Abrechnung per<br>USB-Stick (z. B. im Bereich "ABR-DATEN" des KZV-Abrechnungs-Stick) zum Internet-PC.                                                                                                    |
| 6.  | Stecken Sie an Ihrem Internet-PC den KZV-Abrechnungsstick an einen freien USB-Anschluss.<br>Halten Sie Ihr Kennwort und Ihre Abrechnungsdatei bereit.                                                                                                    |
| 7.  | Öffnen Sie den Datei-Explorer oder Computerarbeitsplatz.                                                                                                    |
| 8.  | Suchen Sie den KZV-Abrechnungsstick aus der Liste der Laufwerke heraus (meist Laufwerk <b>F:</b><br>oder <b>G</b> : mit dem Namen <b>KZVRLP</b> ).                                                                                                    |
| 9.  | Klicken Sie dort per Doppelklick auf <b>KZVAbrechnung.exe</b> .                                                                                                    |
| 10. | Nach einigen Sekunden startet der Firefox-Browser und die Einstiegsseite <b>Online- Abrechnung</b><br>wird angezeigt. Klicken Sie mit der Maus auf <mark>Bitte klicken Sie hier, um in den abgesicherten</mark><br>Bereich für Abrechnung und Telematik (Praxisausweis, Inbetriebnahmebestätigungen, etc.) zu<br>gelangen                                                                                                    |
| 11. | Sie werden nach Ihrem Kennwort gefragt. Ihre Eingabe bestätigen Sie bitte mit <b>OK</b> .                                                                                                    |
| 12. | Sie befinden sich jetzt im gesicherten Bereich der Online-Abrechnung. Sie sehen rechts unter <b>Anmeldestatus</b> Ihren Name und den Button <b>Abmelden</b> .                                                                                                    |
| 13. | <ul> <li>Wählen Sie links im Menü die Abrechnungsart aus, die Sie übermitteln wollen, z. B. ZE.</li> <li>(Das weitere Vorgehen gilt analog für die Abrechnungsarten KFO, KCH, KBR, PAR.)</li> <li>Sobald Sie ZE-Upload angeklickt haben, werden folgende Auswahlmöglichkeiten angezeigt:</li> <li>zum ZE-Upload (hier können Sie Ihre aktuelle Abrechnung übertragen)</li> <li>ZE-Upload verwalten (hier sind Übertragungen gespeichert, die Sie durchgeführt haben)</li> </ul> |
| 14. | Nach einem Klick auf <b>zum ZE-Upload</b> gelangen Sie auf die Übertragungsseite. Hier geben sie mit<br>Hilfe der Schaltfläche <b>Durchsuchen</b> an, wo sich Ihre aktuelle Abrechnung, die Sie an die KZV<br>übermitteln wollen, befindet. Zur Übertragung werden nur die Dateien mit der Endung .KCH / .KFO<br>/ .ZE1 bis .ZE9 / .PA1 bis .PA9 / .KB1 bis .KB9 benötigt. Wählen Sie die richtige Datei mit einem<br>Doppelklick aus; dieser Name erscheint im Formular.       |
| 15. | Bestätigen Sie die Einverständniserklärung und klicken Sie dann auf <b>Senden</b> .                                                                                                    |
| 16. | Es wird <b>Die Abrechnung wurde erfolgreich übertragen</b> angezeigt und Sie sehen ein kurzes<br>Protokoll. Vergleichen Sie die angezeigte Fallzahl mit der gedruckten Fallzahlübersicht.<br>Die Übertragung der Abrechnung ist hiermit abgeschlossen.                                                                                                    |
| 17. | Der Firefox-Browser kann jetzt geschlossen werden. Danach klicken Sie auf <b>Hardware sicher</b><br><b>entfernen</b> –> <b>USB Massenspeichergerät</b> entfernen. Nach entsprechender Meldung können Sie<br>den Stick abziehen.                                                                                                    |
| 18. | Papier benötigen wir bei allen Fällen sonstiger Kostenträger. Senden Sie die Papierunterlagen per<br>Post an die KZV.                                                                                                    |